Custom RAD Extensibility Transaction Screens Oracle FLEXCUBE Payments Release 12.4.0.0.0 [May] [2017]

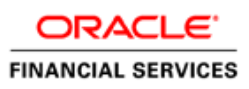

| 1 | Preface  | .3 |
|---|----------|----|
| 2 | Approach | .4 |

# 1 Preface

.

This document is a step by step guide to demonstrate how to make additions to existing Transaction screens/function Ids.

## 2 Approach

For demo purpose, we will be taking a transaction screen: PWDOTONL (Fedwire outgoing Transaction screen). We will create a demo table, add it to the RAD with 3 fields and then Save/query the record.

Select Options -> User Preferences

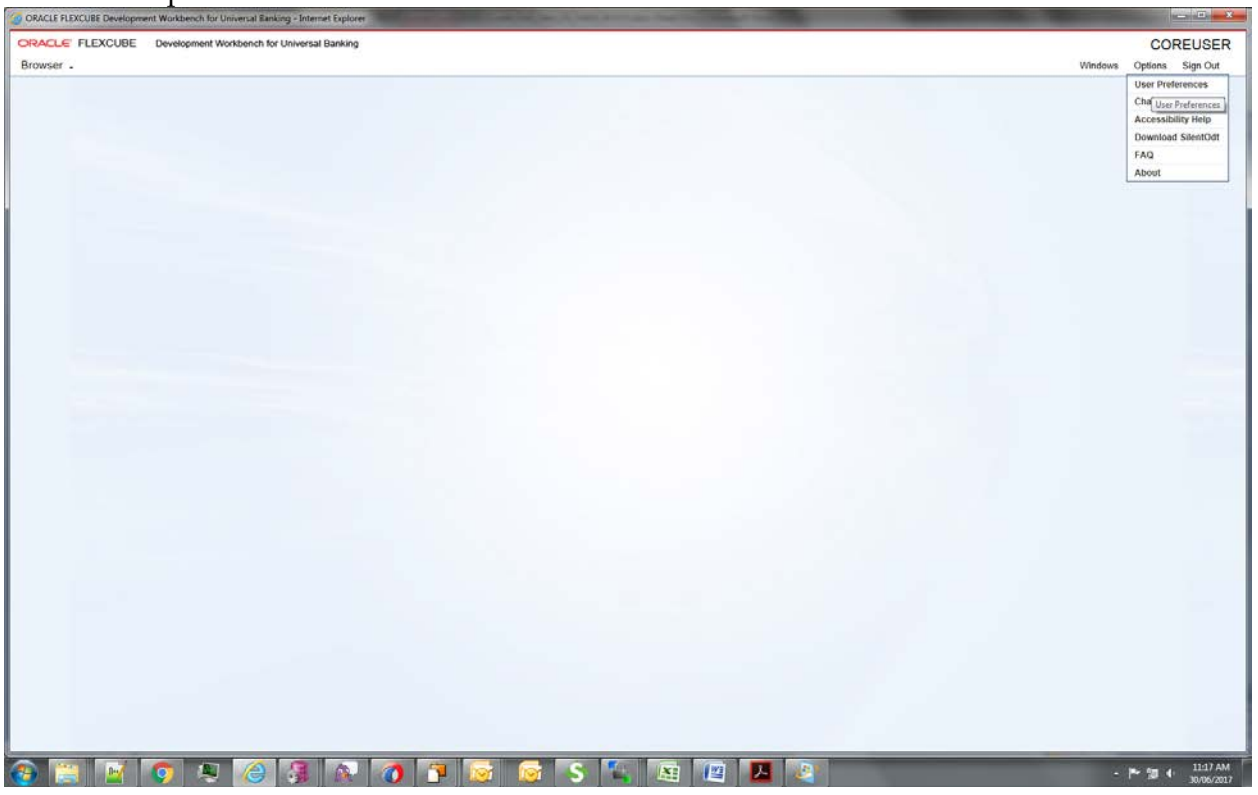

### Select the Custom release

| Preferences                                     | ÷ ×             |  |
|-------------------------------------------------|-----------------|--|
|                                                 |                 |  |
| Release Code                                    | ×               |  |
| Release Code                                    |                 |  |
| Release Type                                    |                 |  |
|                                                 | Search Parent   |  |
|                                                 | Junit Reset     |  |
|                                                 | C1 5 (101) 5 C2 |  |
| Release Code                                    | Release Type    |  |
| FCUBS_12.3.0.0.0<br>FCUBS_12.3.0.0.0 FCUBSPMDEV | KERNEL          |  |
| FCUBS_12.3.0.0.0_PMBuild                        | KERNEL          |  |
| FCUBS_12.3.0.0.0_PMBuild_Payments               | KERNEL          |  |
| FCUBS_12.3.0.0.0_PMdev                          | KERNEL          |  |
| FCUBS_12.4.0.0.0_FCUBSPMDEV_CUSTOM              | COSTOM          |  |
| Ress                                            | d6 col0         |  |
|                                                 |                 |  |
|                                                 |                 |  |
|                                                 |                 |  |
|                                                 | OK Char         |  |
|                                                 | Trank State     |  |
|                                                 |                 |  |
|                                                 |                 |  |
|                                                 |                 |  |
|                                                 | •               |  |
|                                                 | <u> </u>        |  |
| -                                               | ·               |  |
|                                                 |                 |  |
|                                                 |                 |  |
|                                                 |                 |  |
|                                                 | ·               |  |
|                                                 |                 |  |
|                                                 |                 |  |
|                                                 |                 |  |

#### Select the environment

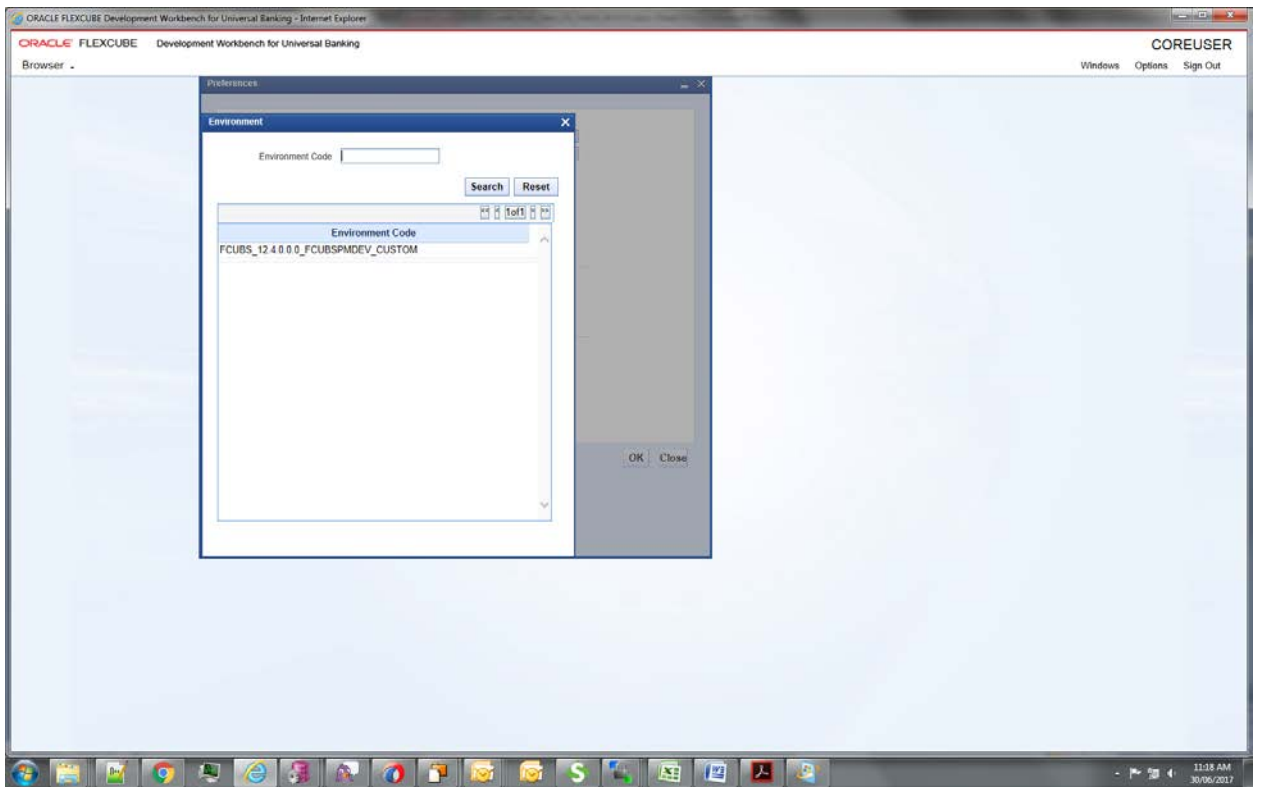

### And then click ok

| ORACLE FLEXCUBE Development Workbe | nch für Universal Banking - Internet Explorer |         | _ · · · · ×      |
|------------------------------------|-----------------------------------------------|---------|------------------|
| ORACLE FLEXCUBE Develop            | ment Workbench for Universal Banking          |         | COREUSER         |
| Browser -                          |                                               | Windows | Options Sign Out |
|                                    | Preferences 👾 👻                               |         |                  |
|                                    |                                               |         |                  |
|                                    | Information X                                 |         |                  |
|                                    |                                               |         |                  |
|                                    | Information Description Information Code      |         |                  |
|                                    | User Preferences Set Successfully RD-VALS-00  |         |                  |
|                                    |                                               |         |                  |
|                                    |                                               |         |                  |
|                                    |                                               |         |                  |
|                                    |                                               |         |                  |
|                                    |                                               |         |                  |
|                                    |                                               |         |                  |
|                                    | Ok                                            |         |                  |
|                                    |                                               |         |                  |
|                                    | Lawrance Facility                             |         |                  |
|                                    | Strategiese, Wrighten )                       |         |                  |
|                                    |                                               |         |                  |
|                                    |                                               |         |                  |
|                                    | OK Close                                      |         |                  |
|                                    |                                               |         |                  |
|                                    |                                               |         |                  |
|                                    |                                               |         |                  |
|                                    |                                               |         |                  |
|                                    |                                               |         |                  |
|                                    |                                               |         |                  |
|                                    |                                               |         |                  |
|                                    |                                               |         |                  |
|                                    |                                               |         |                  |
|                                    |                                               |         |                  |
|                                    |                                               |         |                  |
|                                    |                                               |         |                  |
|                                    |                                               |         |                  |
|                                    |                                               | -       | 11/19 AM         |
| 😂 🖾 🔮 I                            | TR 🕝 🥦 🕅 🚺 💾 🔐 💟 🗅 🐂 🖓 🗳 🖉                    |         | 30/06/2017       |

### Select the function generation

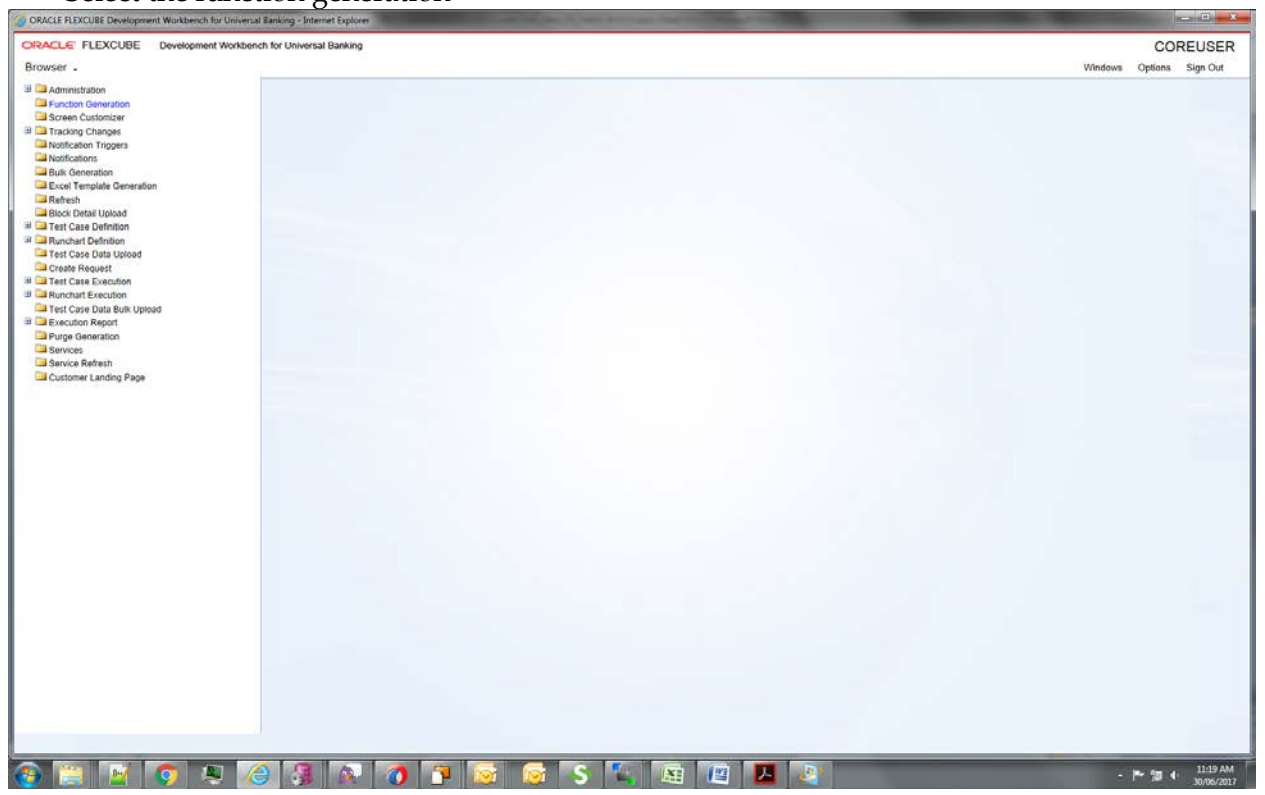

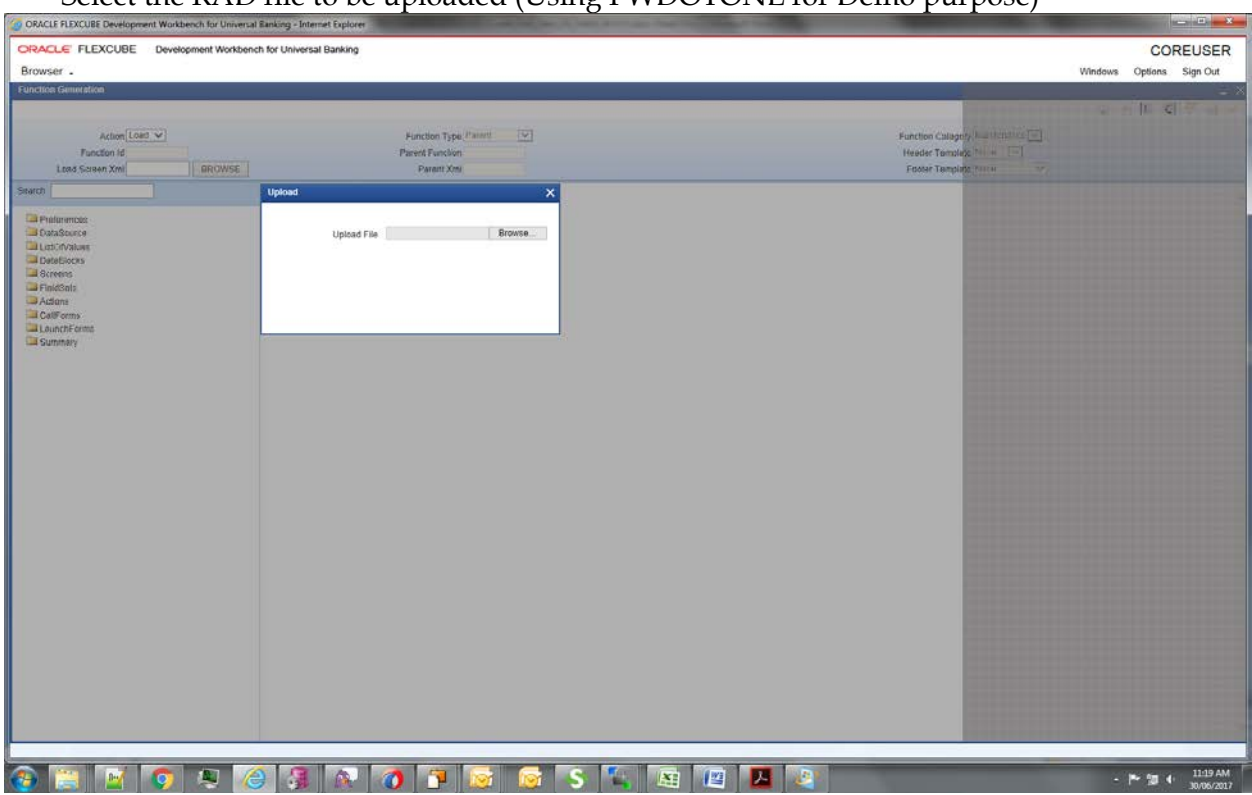

### Select the RAD file to be uploaded (Using PWDOTONL for Demo purpose)

Creating a new table for Demo purpose- CUSTOM\_TEST:

| PL/SQL Developer - FCUBSOTHER                                             | ISBOCL - ISQL Window - DROP TABLE CUSTOM TEST; create table CUSTOM TEST; FIELD1 VARCHAR2(105 CHAR); FIELD2 VARCHAR2(105]                                                                                                    |             |
|---------------------------------------------------------------------------|----------------------------------------------------------------------------------------------------|-------------|
| JEIe Project Edit Session                                                 | Rebug Iools Macro Opcuments Reports Window Help                                                                                                    | = 10° ×     |
| 10 @ · 🖬 🛔 🗎 ·                                                            | · · · · · · · · · · · · · · · · · · ·                                                                                                    |             |
| a.a. ( A A ]                                                              | 8368 2                                                                                                    |             |
| 5                                                                         | 50 Dates Restore                                                                                                    |             |
| 5.9L Window - and<br>SQL Window - assassassassassassassassassassassassass | DROP TABLE COSTON_TEST:<br>creases table_COSTON_TEST:<br>FIELD: VARCHAR2(105 CHAR),<br>FIELD: VARCHAR2(105 CHAR),<br>FIELD: VARCHAR2(105 CHAR),<br>FIELD: VARCHAR2(105 CHAR),<br>FIELD: VARCHAR2(105 CHAR),<br>FIELD: VARCHAR2(105 CHAR),<br>NUMAL SUBMER<br>//<br>ALTER TABLE COSTON_TEST<br>ADD FRIDAY KET (NUM1); | *<br>*<br>* |
|                                                                           | Drae custom_text   Deale custom_text   Alter custom_text                                                                                                    |             |
|                                                                           | (no result set)                                                                                                    |             |
| 8                                                                         |                                                                                                    |             |

Added a new data source in the data source list and added fields for it. New table name CUSTOM\_TEST

| ORACLE FLEXCUBE Development Workbench for University                                                                                                    | al Banking - Internet Explorer           | Concession of the local division of the local division of the loca | Contraction of the local division of the local division of the loc |                   | ×          |
|----------------------------------------------------------------------------------------------------|------------------------------------------|----------------------------------------------------------------------------------------------------|----------------------------------------------------------------------------------------------------|-------------------|------------|
| ORACLE FLEXCUBE Development Workbe                                                                                                    | tch for Universal Banking                |                                                                                                    |                                                                                                    | CORE              | USER       |
| Browser -                                                                                                    |                                          |                                                                                                    |                                                                                                    | Windows Options S | ign Out    |
| Function Generation                                                                                                    |                                          |                                                                                                    |                                                                                                    |                   | - *        |
|                                                                                                    |                                          |                                                                                                    |                                                                                                    |                   | 7 🧃 🔿      |
| Action Load V                                                                                                    | Function Type Parent                     |                                                                                                    | Function Category Transaction V                                                                                                    |                   |            |
| Function Id PWDOTONL                                                                                                    | Parent Function                          |                                                                                                    | Header Template None 🗸                                                                                                    |                   |            |
| Save XML Path PWDOTONL_F BROWSE                                                                                                    | Parent Xm/                               |                                                                                                    | Footer Template None                                                                                                    |                   |            |
| Search                                                                                                    | Data Source Details                      |                                                                                                    |                                                                                                    |                   |            |
| Proterenos Protections Protections Protec | Duta Source CUSTOM_TEST<br>Mariter 160 C | Parent<br>Retelon<br>Ubfeut Order By<br>Type                                                                                                    | PWTBS_BRANCH_OUT_TXN IM P<br>PWTBS_BRANCH_OUT_TXN TXN_REF_NK P<br>Normal IM<br>Mandatory                                                                                                    |                   |            |
|                                                                                                    |                                          |                                                                                                    |                                                                                                    |                   |            |
| 😂 📄 🖄 📀 🎘 🛛                                                                                                    | 🚽 🍕 🚯 🕖 🚺 🔯 😽                            | ) 🐂 🛤 🕮 🖉 🍇                                                                                                    |                                                                                                    | - 14 10 4         | 30/06/2017 |

Points to note:

- 1. Here Num1 is used only for mapping with parent table. It must be part of Data Block and a fieldset (although it could be made invisible, but it has to be present in one of the fieldsets).
- 2. Relationship given: PWTBS\_BRANCH\_OUT\_TXN.TXN\_REF\_NO=CUSTOM\_TEST.NUM1

Added new Data Block- CUSTOM\_TEST and then added three fields to it- Field1, Field2 and Num1 (PK field, and to be used for entity/table mapping). Make sure the PK is mentioned in Block PK fields.

| ORACLE FLEXCUBE Development Workbench for University | al Banking - Internet Explorer |                      |                   |              |    |              |              |                        |         |             |          |
|------------------------------------------------------|--------------------------------|----------------------|-------------------|--------------|----|--------------|--------------|------------------------|---------|-------------|----------|
| ORACLE FLEXCUBE Development Workber                  | ich for Universal Banking      |                      |                   |              |    |              |              |                        |         | CO          | REUSER   |
| Browser -                                            |                                |                      |                   |              |    |              |              |                        | Windows | Options     | Sign Out |
| Function Generation                                  |                                |                      |                   |              |    |              |              |                        | 10.00   |             |          |
| 1                                                    |                                |                      |                   |              |    |              |              |                        |         | ×UC         | F 🖬      |
| Action Load                                          |                                | Function Type Parent | ×.                |              |    |              | Functio      | n Category Transaction |         |             |          |
| Function Id PWDOTONL                                 |                                | Parent Function      |                   |              |    |              | Heade        | er Template None 🗸     |         |             |          |
| Save XML Path PWDOTONL_F BROWSE                      |                                | Parent Xm/           |                   |              |    |              | Foote        | r Template None 🗸      |         |             |          |
| aarch                                                | Block Properties               |                      |                   |              |    |              |              |                        |         |             | • •      |
| Preferences                                          | Block Name                     | BLK_CUSTOME_TEST     |                   |              |    | XSD Node     | Custome-Test |                        |         |             |          |
| DataSource                                           | Block Title                    |                      | 24                |              |    | Comment ID   |              | 21                     |         |             |          |
| Listofvalues                                         | Parent                         | BLK_BRN_FW_OUT_TXN   | V                 |              |    | Master Block | No 💌         | 1                      |         |             |          |
| BLK_BRN_FW_OUT_TXN                                   | Relation Type                  | One To One           |                   |              |    | Multi Record | No 🛩         |                        |         |             |          |
| BLK_BRN_FW_OUT_TXN_CHG                               | Block PK Fields                | NUM1                 |                   |              |    | Block Type   | Normal 💌     |                        |         |             |          |
| BLK_BRN_FW_OUT_TXN_FI_TO_FI                          |                                |                      | Datasource        | Available    |    | Datasource   | Added        |                        |         |             |          |
| BLK_BRN_FW_OUT_TXN_REM                               |                                |                      | PWTBS_BRANCH_OUT  | TXN          | -  | CUSTOM_TEST  |              |                        |         |             |          |
| # BLK_BRN_FW_OUT_TXN_REM_DTLS                        |                                |                      | PWTBS_BRANCH_OUT  | TXN_FLTO_FI  |    | -            |              |                        |         |             |          |
| FIELD1                                               |                                |                      | PWTBS_BRANCH_OUT  | TXN_REM      |    |              |              |                        |         |             |          |
| FIELD2                                               |                                |                      | PWTBS_BRANCH_OUT_ | TXN_REM_DILS | 24 |              |              |                        |         |             |          |
| NUM1                                                 |                                |                      |                   |              | 44 |              |              |                        |         |             |          |
| Exects                                               |                                |                      |                   |              |    |              |              |                        |         |             |          |
| Actions                                              |                                |                      |                   |              |    |              |              |                        |         |             |          |
| CaliForms                                            |                                |                      |                   |              |    |              |              |                        |         |             |          |
| LaunchForms                                          |                                |                      |                   |              |    |              |              |                        |         |             |          |
| Summary                                              |                                |                      |                   |              |    |              |              |                        |         |             |          |
|                                                      |                                |                      |                   |              |    |              |              |                        |         |             |          |
|                                                      |                                |                      |                   |              |    |              |              |                        |         |             |          |
|                                                      |                                |                      |                   |              |    |              |              |                        |         |             |          |
|                                                      |                                |                      |                   |              |    |              |              |                        |         |             |          |
|                                                      |                                |                      |                   |              |    |              |              |                        |         |             |          |
|                                                      |                                |                      |                   |              |    |              |              |                        |         |             |          |
|                                                      |                                |                      |                   |              |    |              |              |                        |         |             |          |
|                                                      |                                |                      |                   |              |    |              |              |                        |         |             |          |
|                                                      |                                |                      |                   |              |    |              |              |                        |         |             |          |
|                                                      |                                |                      |                   |              |    |              |              |                        |         |             |          |
|                                                      |                                |                      |                   |              |    |              |              |                        |         |             |          |
|                                                      |                                |                      |                   |              |    |              |              |                        |         |             |          |
|                                                      |                                |                      |                   |              |    |              |              |                        |         |             |          |
|                                                      |                                |                      |                   |              |    |              |              |                        |         |             |          |
|                                                      |                                |                      |                   |              |    |              |              |                        |         |             |          |
|                                                      |                                | M 19 10              | 🔁 🔍 🌠             | X            | 17 |              |              |                        |         |             | 11-27 A  |
|                                                      | - 20 A A                       |                      |                   |              |    |              |              |                        |         | And Section | 30/06/20 |

Created a new Field set FST\_CUSTOM and added all the three fields to it. Added it in the Header section.

| Action Generation                                                                                                    |                           |     |          |                       |                                                                                                    |                              | COREUS                 |
|----------------------------------------------------------------------------------------------------|---------------------------|-----|----------|-----------------------|----------------------------------------------------------------------------------------------------|------------------------------|------------------------|
| Action Load ♥       Function of PNDOTONL       Save XXB, Path PNDOTONL       Save XXB, Path PNDOTONL       PST, TON_REF_NO       PST, TON_REF_NO       PST, PRICING TON       PST, PRICING TON <tr< th=""><th></th><th></th><th></th><th></th><th></th><th></th><th>Windows Options Sign</th></tr<>                                                                                                    |                           |     |          |                       |                                                                                                    |                              | Windows Options Sign   |
| Action Lond         Image: Control of Proportion in the Proportion in the Proportis in the Proportion in                                                                                                    |                           |     |          |                       |                                                                                                    |                              |                        |
| Action Load           Function la PM00700NL           Save XMR, Park/PM00700NL           Bart XMR, Park/PM00700NL           Bart XMR, Park/PM00700NL           PET_TON_REF_NO           PET_TON_REF_NO           PET_REF_NO           PET_REF_NO           PET_REF_NO           PET_REF_NO           PET_REF_NO           PET_REF_NO           PET_REF_NO           PET_REF_NO           PET_REF_NO           PET_REF_NO           PET_REF_NO           PET_REF_NO           <                                                                                                    |                           |     |          |                       |                                                                                                    |                              | 🖬 🗶 🗉 C 🞸              |
| Fundamia de PMDDTONL           Save XXB, Path PMDDTONL         ERICUSS           Stave XXB, Path PMDDTONL         ERICUSS           ST, TXN, REF, IAO         Fieldset Prope           ST, TXN, REF, IAO         Predoet           ST, TXN, REF, IAO         Predoet           ST, TXN, REF, IAO         Predoet           ST, TXN, REF, IAO         Data           ST, TXN, REF, IAO         Data           ST, TXN, REF, IAO         Data           ST, TXN, REF, IAO         Data           ST, TXN, REF, IAO         Predoet           ST, ST, SEN, R.         Predoet           ST, ST, SEN, R.         Predoet           ST, ST, SEN, JAO, JARO         Predoet           ST, ST, SEN, JAO, JARO         Predoet           ST, SEN, JAO, JARO         Predoet           ST, SEN, JAO, JARO         Predoet           ST, JAO, JARO         Predoet           ST, JAO, JARO         Predoet           ST, JAO, JARO         Predoet           ST, JAO, JARO         Predoet           ST, JAO, JARO         Predoet           ST, JAO, JARO         Predoet           ST, JAO, JARO         Predoet           ST, JAO, JARO         Predoet           ST, JAO                                                                                                    | Evention Tune Parent      |     |          |                       |                                                                                                    | Evention Calegory Turnartion |                        |
| Site         Statu         Part Proportion         Encodes           Image: Status         Fieldset Prope         Product         Product           Image: Status         Status         Provide         Product           Image: Status         Status         Provide         Product           Image: Status         Status         Provide         Product           Image: Status         Status         Provide         Product           Image: Status         Status         Product         Product           Image: Status         Status         Product         Product         Product           Image: Status         Status         Product         Product         Product         Product           Image: Status         Product         Product                                                                                                    | Parent Function           |     |          |                       |                                                                                                    | Header Terrolate None        |                        |
| Fieldset Prope           FST, TXN, KBF, NO         Fieldset Prope           FST, Brunnon         Fieldset Prope           FST, Brunnon         Fieldset Prope           FST, Brunnon         Fieldset Prope           FST, Brunnon         Fieldset Prope           FST, BRUNN         Fieldset Prope           FST, BRUNN         Fieldset Prope           FST, BRUNN         Fieldset Prope           FST, BRUNN         Fieldset Prope           FST, ChARGes         Ymm           FST, ChARGes         Ymm           FST, DLAC, ADU, INFO         FIST, IN, FUNO           FST, IN, FU, ADV, INFO         FIST, BLN, FUNO           FST, BLN, INFO         FIST, BLN, INFO           FST, Soon, EBR, JNFO         FIST, Soon, INFI           FST, Soon, BLN, JNFO         FIST, Soon, INFI           FST, Soon, BLN, JNFO         FIST, Soon, BLN, INFO           FST, Soon, BLN, JNFO         FIST, Soon, BLN, JNFO           FST, Soon, BLN, JNFO         FIST, Soon, JNFI           FST, Soon, BLN, JNFO         FIST, Soon, JNFI           FST, Soon, BLN, JNFO         FIST, Soon, JNFI           FST, Soon, EST, JNFO         FIST, Soon, JNFI           FST, Soon, EST, JNFN         FIST, Soon           FST, Soon, Son, JN                                                                                                    | Parent Xm/                |     |          |                       |                                                                                                    | Footer Template None         |                        |
| PST_TXN_HEF_NO         Feldeet           PST_CNONATOR         Feldeet           PST_PROTOK         Feldeet           PST_PROTOK         Mail           PST_PROTOK         Mail           PST_PROTOK         Mail           PST_PROTOK         Mail           PST_PROTOK         Mail           PST_PROTOK         Mail           PST_PROTOK         Non           PST_PROTOK         Non           PST_PROTOK         Participation           PST_PROTOK         Participation           PST                                                                                                    | ties                      |     |          |                       |                                                                                                    |                              |                        |
| VEST_ORIONATION         Pression           VEST_PECCENC         Data           VEST_PECCENCE         Data           VEST_PECCENCE         Mail F           VEST_PECCENCE         Mail F           VEST_PECCENCE         Vest           VEST_DECK_PEC         Vest           VEST_DECK_PEC         Vest <t< td=""><td>EST CLISTOM</td><td></td><td></td><td>Police Parts</td><td>Blocker al</td><td></td><td>C Herizoetal Eaddorf</td></t<>                                                                                                    | EST CLISTOM               |     |          | Police Parts          | Blocker al                                                                                                    |                              | C Herizoetal Eaddorf   |
| IFST_PRICING         PRUSUR           IFST_BECING         Data           IFST_DECOMEC         Data           IFST_DECOMEC         Data           IFST_DECAMPCES         Vex           IFST_BER_FI         Floatset           IFST_DECAMPCES         Vex           IFST_DECAMPCES         Vex           IFST_DECAMPCES         Vex           IFST_DECAMPCES         Vex           IFST_DECAMPCES         Vex           IFST_DECAMPCES         Vex           IFST_DECAMPCES         Vex           IFST_DECAMPCES         Vex           IFST_MOL_NFO_REG         IFST_MOL_NFO           IFST_MOL_NFO_CAMPO         IFST_MOL_NFO_CAMPO           IFST_SES_000_NFF         IFST_MOL_NFO           IFST_SES_000_NFF         IFST_MOL_NFO           IFST_SES_000_NFF         IFST_MOL_NFO           IFST_MOL_NFO_NFO         IFST_MOL_NFO           IFST_MOL_NFO_NEMADOR         IFST_MOL_NFO           IFST_MOL_NF_NEMADOC         IFST_MOL_NFO           IFST_MOL_NF_NEMADOC         IFST_MOL_NFO           IFST_MOL_NF_NEMADOC         IFST_MOL_NFO           IFST_MOL_NF_NEMADOC         IFST_MOL_NFO           IFST_MOL_NF_NEMADOC         IFST_MOL_NFO                                                                                                    | Jame Forgeostern          |     |          | Fieldset Type         | CVS MAIN                                                                                                    |                              | ReadOnly               |
| IFST_PARAMENT_INFO         UBJ           IFST_PARAMENT_INFO         UBJ           IFST_CARARGES         Ver           IFST_CARARGES         Ver           IFST_DER_I         Paidset           IFST_DAR_RI         IFST_ST_BER_I           IFST_DAR_ADV_INFO         IFST_DAR_ADV_INFO           IFST_DAR_ADV_INFO         IFST_DAR_ADV_INFO           IFST_DAR_ADV_INFO         IFST_DAR_ADV_INFO           IFST_DAR_ADV_INFO         IFST_DAR_ADV_INFO           IFST_DAR_ADV_INFO         IFST_DAR_ADV_INFO           IFST_DAR_ADV_INFO         IFST_DAR_ADV_INFO           IFST_DAR_ADV_INFO         IFST_DARAN           IFST_DARAN         IFST_DARAN           IFST_DARAN         IFST_DARAN           IFST_DARAN         IFST_DARAN           IFST_DARAN         IFST_DARAN           IFST_DARAN         IFST_DARAN           IFST_DARAN         IFST_DARAN           IFST_DARAN         IFST_DARAN           IFST_DARAN         IFST_DARAN           IFST_DARAN         IFST_DARAN           IFST_DARAN         IFST_DARAN           IFST_DARAN         IFST_DARAN           IFST_DARAN         IFST_DARAN           IFST_SADAN         IFST_DARAN                                                                                                    | ADD BLK CUSTOME TEST      |     |          | Screen Roting         | Hearter                                                                                                    | ×                            | Navigation Button      |
| Image: Control (Control (Contro) (Contro) (Control (Control (Control (Contro) (Control (Control (                                                                                                    | SIGN INC. CONTINUE TON IN |     |          | Tab Name              | TAR HEADER                                                                                                    |                              | Navigation Button Full |
| J. J. CARNORES         Valid           J. S. J. CARNOR         Valid           JIST J. ERK, FI         Paidate I           JIST J. ERK, FI         Paidate I           JIST J. ERK, J. NOR         Paidate I           JIST J. CARNOR         Paidate I           JIST J. D. A. C. AVU, INFO         JIST J. D. K. C. AVU, INFO           JIST J. ERK, J. AVU, INFO         JIST J. ERK, J. AVU, INFO           JIST J. ERK, J. AVU, INFO         JIST J. ERK, J. AVU, INFO           JIST J. ERK, J. AVU, INFO, SA10         JIST J. SA00           JIST J. SA00         JIST J. SA00           JIST J. SA00         JIST J. SA00           JIST J. SA00, JINFO         JIST J. SA00           JIST J. SA00, JINFO         JIST J. SA00           JIST J. SA00, JINFO         JIST J. SA00           JIST J. SA00, JINFO         JIST J. SA00           JIST J. SA00, JINFO         JIST J. SA00           JIST J. SA00, JINFO         JIST J. SA00           JIST J. SA00, JINFO         JIST J. SA00           JIST J. SA00, JINFO         JIST J. SA00           JIST J. SA00, JINFO         JIST J. SA00           JIST J. SA00, JINFO         JIST J. SA00           JIST J. SA00, JINFO         JIST J. SA00           JIST J. SA00, JINFO <td< td=""><td>Tona Glasta Levi</td><td></td><td></td><td>Paulice Name</td><td>SEC HEADER</td><td></td><td>Visible</td></td<>                                                                                                    | Tona Glasta Levi          |     |          | Paulice Name          | SEC HEADER                                                                                                    |                              | Visible                |
| Instruction         Findstrift           Find         Find           Find         Martinet           Find         Martinet           Find <td>tibe onde [3]</td> <td></td> <td></td> <td>Section Name</td> <td>PADT+</td> <td></td> <td>GC control</td>                                                                                                    | tibe onde [3]             |     |          | Section Name          | PADT+                                                                                                    |                              | GC control             |
| INFECT_COM         Number OI           VERT_FLINED_REG         Number OI           VERT_DLAC_ADV_INFO         VERT_INFLADV_INFO           VERT_INFLADV_INFO         VERT_INFLADV_INFO           VERT_DEN_FL_ADV_INFO         VERT_INFLADV_INFO           VERT_DEN_FL_ADV_INFO         VERT_INFLADV_INFO           VERT_DEN_FL_ADV_INFO         VERT_DEN_FL_ADV_INFO           VERT_DEN_FL_ADV_INFO         VERT_DEN_INFO           VERT_DEN_INFO         VERT_DEN_INFO           VERT_SOO_UN_FI         VERT_SOO_UN_FI           VERT_ZADO_UNFO         VERT_ZADV_INFO           VERT_DEN_INFO         VERT_ZADV_UNFO           VERT_SOO_UN_FI         VERT_ZADV_UNFO           VERT_ZADV_UNFO         VERT_ZADV_UNFO           VERT_ZADV_UNFO         VERT_ZADV_UNFO           VERT_ZADV_UNFO         VERT_ZADV_UNFO           VERT_ZADV_UNFO         VERT_ZADV_UNFO           VERT_ZADV_UNFO         VERT_ZADV_UNFO           VERT_ZADV_UNFO         VERT_ZADV_UNFO           VERT_ZADV_UNFO         VERT_ZADV_UNFO           VERT_ZADV_UNFO         VERT_ZADV_UNFO           VERT_ZADV_UNFO         VERT_ZADV           VERT_ZADV_UNFO         VERT_ZADV           VERT_ZADVAUNER_UNFO         VERT_ZADV           VERT_ZADV                                                                                                    | eight                     |     |          | Partourine            |                                                                                                    |                              |                        |
| IFET_P.INFO_REG           IFET_D.A.F.AVV.INFO           IFET_D.N.F.AVV.INFO           IFET_D.R.F.AVV.INFO           IFET_D.R.F.AVV.INFO           IFET_D.R.F.AVV.INFO           IFET_D.R.F.AVV.INFO           IFET_D.R.F.AVV.INFO           IFET_D.R.F.AVV.INFO           IFET_D.R.F.AVV.INFO           IFET_SEN_UNFO           IFET_SEN_UNFO <td>Rows</td> <td></td> <td></td> <td></td> <td></td> <td></td> <td></td>                                                                                                    | Rows                      |     |          |                       |                                                                                                    |                              |                        |
| INFT.DD.AC.ADV.INFO<br>INFT.INF.INFO<br>INFT.INF.INFO<br>INFT.INF.INFO<br>INFT.INF.INFO<br>INFT.INF.INFO<br>INFT.INF.INFO<br>INFT.INF.INFO<br>INFT.INFO<br>INFT.I                                                                                   |                           |     |          |                       |                                                                                                    |                              |                        |
| IFST_N_PLWF0  IFST_NFLWF0  IFST_NFLWF0  IFST_DEN_L_NVF0  IFST_DEN_L_NVF0                                                                                                    |                           |     |          |                       |                                                                                                    |                              |                        |
| HFGT_INF_INF_INF_INF_INF_INF_INF_INF_INF_INF                                                                                                    | Data Block Fields         |     | (m)      | Field Fee Fields      | Cuburables Manual                                                                                               |                              |                        |
| IFST_DEN_FL_INFO<br>IFST_DEN_FL_AVV_INFO<br>IFST_DEN_FL_AVV_INFO<br>IFST_DEN_FL_AVV_INFO<br>IFST_ST_ADO_INFO<br>IFST_ADO_INFO<br>IFST_ADO_                                                                                                    | Dote Diock Fields         |     | <b>U</b> | Field Set Fields      | Subpartition Name                                                                                               |                              |                        |
| IFST_BER_IP_AGV_INFO<br>IFST_ST_AG0_INFO_6410<br>IFST_ST_AG0_INFO_6410<br>IFST_ST_AG0_INFO<br>IFST_ST_AG0_INFO<br>IFST_ST_AG0_INFO<br>IFST_ST_AG0_INFO<br>IFST_ST_AG0_INF_INFO<br>IFST_ST_AG0_INF_INFO_<br>IFST_ST_AG0_INF_INFO_<br>IFST_ST_AG0<br>IFST_INF_INFO_INFO<br>IFST_ST_AG0<br>IFST_ST_AG0                                                                                                    |                           |     | E FIE    | ELD1                  | 1 v                                                                                                    |                              |                        |
| IFFT_BER_INPO           IFFT_BER_INPO           IFFT_BET_BAN_ON_INFO           IFFT_ST_SOO           IFFT_ADO_INFO           IFFT_ADO_INFO           IFFT_ST_SOO_IN_FI           IFFT_SOO_BEN_INFO           IFFT_SOO_REN_INFO           IFFT_SOO_REN_INFO           IFFT_SOO_REN_INFO           IFFT_SOO_REN_INFO           IFFT_SOO_REN_INFO           IFFT_SOO_REN_INFO           IFFT_SOO_REN_INFO           IFFT_SOO_REN_INFO           IFFT_SOO           IFFT_SOO_REN_INFO           IFFT_SOO           IFFT_SOO <td< td=""><td></td><td></td><td>E FIE</td><td>ELD2</td><td>1 ~</td><td></td><td></td></td<>                                                                                                    |                           |     | E FIE    | ELD2                  | 1 ~                                                                                                    |                              |                        |
| HFST_BEALADV_INFO_6410           HFST_MADD           HFST_MADD           HFST_MADD_INFO           HFST_MADD_INFO <t< td=""><td></td><td></td><td></td><td>0.01</td><td>1</td><td></td><td></td></t<>                                                                                                    |                           |     |          | 0.01                  | 1                                                                                                    |                              |                        |
| IFST_6420<br>IFST_MOD_INFO<br>IFST_MOD_INFI<br>IFST_ST_ST_MOD_INFI<br>IFST_ST_ST_MOD_INFO<br>IFST_ST_ST_ST_ST_ST_ST_ST_ST_ST_ST_ST_ST_S                                                                                                    |                           | 144 |          |                       | 1                                                                                                    |                              |                        |
| Start         300,000           Start         300,00,00           Start         300,00,00           Start         300,00,00           Start         300,00,00           Start         300,000,00           Start         300,000,000           Start         300,000,000           Start         300,000,000           Start         300,000,000           Start         300,000,000           Start         300,000,000           Start         300,000,000           Start         300,000,000           Start         300,000,000           Start         300,000,000           Start         300,000,000           Start         300,000,000           Start         300,000,000           Start         300,000,000           Start         300,000           Start         300,000           Start         300,000           Start         300,000           Start         300,000           Start         300,000           Start         300,000           Start         300,000           Start         300,000           Start                                                                                                    |                           | -44 |          |                       |                                                                                                    |                              |                        |
| I JOUGUNO         INF           I ST JOUGUNO         INF           I ST JOUGUNO         INFO           I ST JOUGUNO         INFO                                                                                                    |                           |     |          |                       |                                                                                                    |                              |                        |
| 111         1000           111         1000           111         1000           111         1000           111         1000           111         1000           111         1000           111         1000           111         1000           111         1000           111         1000           111         1000           111         1000           111         1000           111         1000           111         1000           111         1000           111         1000           111         1000           111         1000           111         1000           111         1000           111         1000           111         1000           111         1000           111         1000           111         1000           111         1000           111         1000           111         1000           111         1000           111         1000           11100         10000     <                                                                                                    |                           |     |          |                       |                                                                                                    |                              |                        |
| 151         150         150         151         151         151         151         151         151         151         151         151         151         151         151         151         151         151         151         151         151         151         151         151         151         151         151         151         151         151         151         151         151         151         151         151         151         151         151         150         151         150         151         150         151         150         151         150         151         150         151         150         151         150         151         150         151         150         151         150         151         150         151         150         151         150         151         150         151         150         151         150         151         150         150         150         150         150         150         150         150         150         150         150         150         150         150         150         150         150         150         150         150         150         150         150         150 <td></td> <td></td> <td></td> <td></td> <td></td> <td></td> <td></td>                                                                                                    |                           |     |          |                       |                                                                                                    |                              |                        |
| INFT 2020, FEM, UNFO<br>INFT, FORTER<br>INFT, REM, ORIGINATOR<br>INFT, SAD, PR, UEM, DOC<br>INFT, SAD, PR, UEM, DOC<br>INFT, SAD, AL, INFO<br>INFT, SAD, AL, INFO<br>INFT, SAD, AL, INFT, SAD, AL, INFO<br>INFT, SAD, AL, INFO<br>INFT, SAD, AL, INFT, SAD, AL, INFO<br>INFT, SAD, SAD, SAD, SAD, SAD, SAD, SAD, SAD                                                                                                    |                           |     |          |                       |                                                                                                    |                              |                        |
| IFST_FOOTER           IFST_FOOTER           IFST_SDS_IREN_DOC           IFST_SDS_IREN_DOC           IFST_SDS_IREN_DOC           IFST_SDS           IFST_SDS           IFST_SDS_IREN_DOC           IFST_SDS           IFST_SDS           IFST_SDS           IFST_SDS           IFST_SDS           IFST_SDS_IREN_NOO           IFST_STSS_IREN_NOO           IFST_STSS_IREN_NOO           IFST_SDS_IREN_NOO           IFST_SDS_IREN_NOO           IFST_STSS_USTOM           dom                                                                                                    |                           |     |          |                       |                                                                                                    |                              |                        |
| NET_TERL, OPIGINATOR<br>VET_TAND, REV, LEM<br>VET_TAND, REV, LEM<br>VET_TAND<br>NET_SSO<br>NET_SSO<br>NET |                           |     |          |                       |                                                                                                    |                              |                        |
| IFT_300_FEX_DEX<br>IFST_4400_FRI_REM_DOC<br>IFST_500<br>IFST_500<br>IFST_500<br>IFST_500_AULINFO<br>IFST_500_AULINFO<br>IFST_500_FEE_TX<br>IFST_000_FEE_TX<br>IFST_000_FEE_TX<br>IFST_000_FEE_TX                                                                                                    |                           |     |          |                       |                                                                                                    |                              |                        |
| F6T_840, PRI,REM_DOC<br>F6T_850<br>FFST_850<br>FFST_850<br>FFST_850, ADL INFO<br>FFST_850, ADL INFO<br>FFST_850, FRE_IX<br>FFST_UDETCM<br>above<br>above<br>FFST_UDETCM<br>above<br>FFST_UDETCM                                                                                                    |                           |     |          |                       |                                                                                                    |                              |                        |
| IFST_5460<br>IFST_5500<br>IFST_5500_ADJ_INFO<br>IFST_0700EC_REM_INFO<br>IFST_0700EC_REM_INFO<br>IFST_000ECM<br>IFST_000ECM<br>IFST_000ECM<br>IFST_00ECM<br>IFST_00ECM<br>I                                                                                                    |                           |     |          |                       |                                                                                                    |                              |                        |
| IFST_500<br>IFST_500_ADLINFO<br>IFST_500_CADLINFO<br>IFST_0750_CREM_INFO<br>IFST_0750_FREE_TX<br>IFST_UDIFOM<br>down                                                                                                    |                           |     |          |                       |                                                                                                    |                              |                        |
| FST_850<br>FST_8000_AD_INFO<br>FST_87005LC_REM_INFO<br>FST_9700FREE_TX<br>FST_0USTOM<br>50m                                                                                                    |                           |     |          |                       |                                                                                                    |                              |                        |
| FST_5800_ADJ_INFO<br>IFST_ST_STOREC_ERM_INFO<br>IFST_STO_FREE_TX<br>IFST_CUSTOM<br>down                                                                                                    |                           |     |          |                       |                                                                                                    |                              |                        |
| IFST_GYODSEC_REM_INFO<br>IFST_GYS0_FREE_TX<br>IFST_CUSTOM<br>clions                                                                                                    |                           |     |          |                       |                                                                                                    |                              |                        |
| FST_CUSTOM<br>dions                                                                                                    |                           |     |          |                       |                                                                                                    |                              |                        |
| tions                                                                                                    |                           |     |          |                       |                                                                                                    |                              |                        |
|                                                                                                    |                           |     |          |                       |                                                                                                    |                              |                        |
| all orms                                                                                                    |                           |     |          |                       |                                                                                                    |                              |                        |
| aunchForms                                                                                                    |                           |     |          |                       |                                                                                                    |                              |                        |
| ummary                                                                                                    |                           |     |          |                       |                                                                                                    |                              |                        |
|                                                                                                    |                           |     |          |                       |                                                                                                    |                              |                        |
|                                                                                                    |                           | -   |          | and the second second | the second second second second second second second second second second second second second second second se |                              |                        |

#### Generated files: 1. Using the RAD utility (local sources)

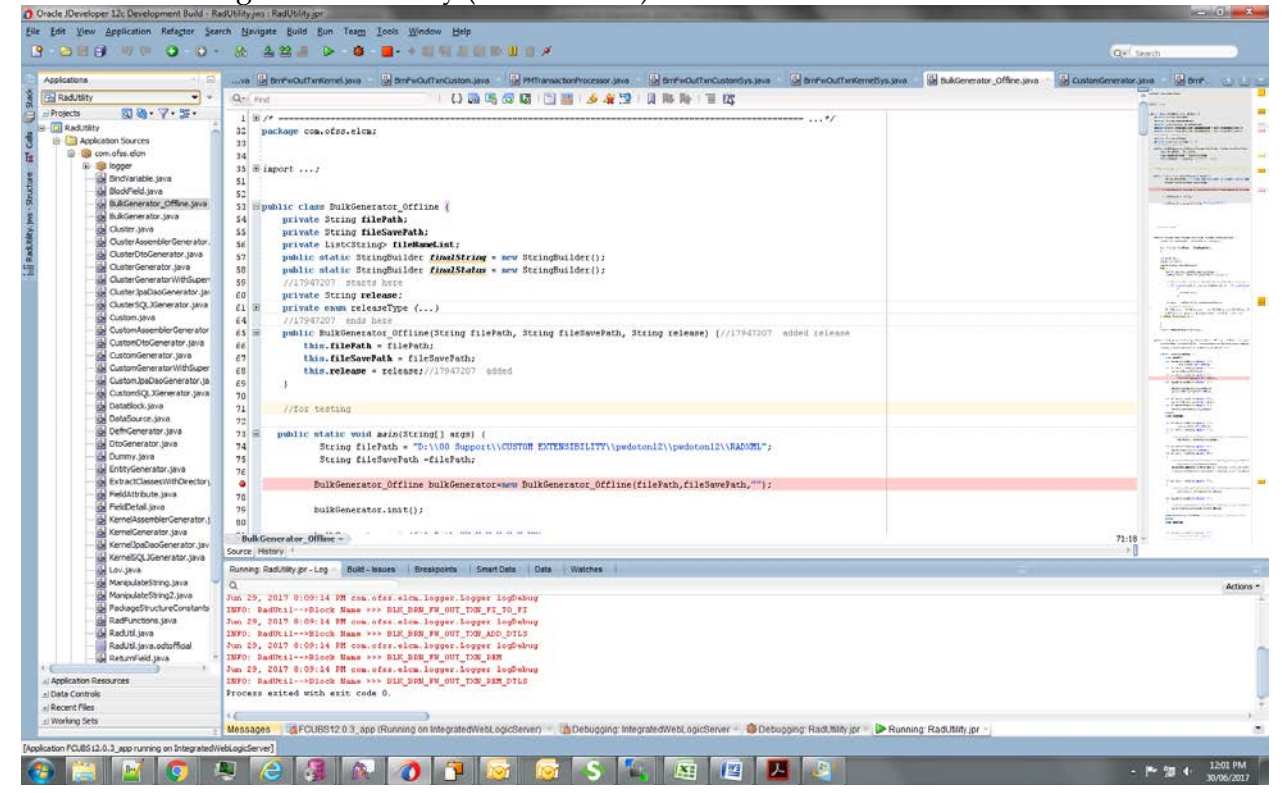

### 2. Using RADTOOL:

| a. | Step 1: | Check Java | functions | in | preferences |
|----|---------|------------|-----------|----|-------------|
|----|---------|------------|-----------|----|-------------|

| ACLE FLEXCUBE Development Workbench for I                                                                                                    | Universal Banking        |          |                     |                                    | CORE              |
|----------------------------------------------------------------------------------------------------|--------------------------|----------|---------------------|------------------------------------|-------------------|
| owser .                                                                                                    |                          |          |                     |                                    | Windows Options S |
| ction Generation                                                                                                    |                          |          |                     |                                    |                   |
|                                                                                                    |                          |          |                     |                                    | E × L C {         |
| Autom Total [V]                                                                                                    | Franker Tree Pair        |          |                     | Function Colonna, Transaction (97) |                   |
| Function Id PWDOTONI                                                                                                    | Parent Function          |          |                     | Handar Template Note               |                   |
| Save VML Party PWDOTONL & DROWER                                                                                                    | Parent Ymi               |          |                     | Ender Template None                |                   |
|                                                                                                    |                          | 3        |                     | (and (maked)                       |                   |
| n Pre                                                                                                    | elerences                |          |                     |                                    |                   |
| Preferences                                                                                                    | Head Office Function     |          | Module              | PM PI                              |                   |
| DataSource                                                                                                    | Logging Required         |          | Module Description  | Flexcube Payments                  |                   |
| .istOfValues                                                                                                    | Auto Authorization       |          | Module Group        | 14                                 |                   |
| ataBlocks                                                                                                    | Module Auto              |          | Branch Bronram 14   |                                    |                   |
| screens                                                                                                    | Authorization            |          | arandi kitogrami is |                                    |                   |
| eldSets                                                                                                    | Eield Loo Required       |          | Process Code        |                                    |                   |
| AND AND A DECEMBER OF A DECEMBER OF | TAS IS Proof Account     |          | SVN Repository URL  |                                    |                   |
| aunchEnems                                                                                                    | Excel Excel Excel        |          |                     |                                    |                   |
| ummary                                                                                                    | I law Eventions          |          |                     |                                    |                   |
|                                                                                                    | C Java - Chicabits       |          |                     |                                    |                   |
|                                                                                                    | Parameter Value Mannings |          |                     |                                    |                   |
| E. C. C. C. C. C. C. C. C. C. C. C. C. C.                                                                                                    |                          |          |                     |                                    | Control String    |
| 0                                                                                                    | Function Id              | Module * |                     | Module Description                 | ~                 |
|                                                                                                    | PWDOTONL                 | PM       | 22                  | Flexcube Payments                  |                   |
|                                                                                                    | PWSOTONL                 | PM       | 21                  | Flexcube Payments                  |                   |
|                                                                                                    |                          |          |                     | - 54                               |                   |
|                                                                                                    |                          |          |                     |                                    |                   |
|                                                                                                    |                          |          |                     |                                    |                   |
|                                                                                                    |                          |          |                     |                                    | 2                 |
|                                                                                                    |                          |          |                     |                                    |                   |
|                                                                                                    |                          |          |                     |                                    |                   |

b. Step 2: While generating, check Java Classes.

|                                   | Workbench for Universal Banking - Internet Explo                                                                                | (e. 1997)                                                                                                    | the particular and the second division                                                                                                    |                                                                                                    |                                                                                                    |                |
|-----------------------------------|----------------------------------------------------------------------------------------------------|----------------------------------------------------------------------------------------------------|----------------------------------------------------------------------------------------------------|----------------------------------------------------------------------------------------------------|----------------------------------------------------------------------------------------------------|----------------|
| ACLE FLEXCUBE D                   | evelopment Workbench for Universal Bankin                                                                                       | 9                                                                                                    |                                                                                                    |                                                                                                    |                                                                                                    | COREUSE        |
| wser .                            |                                                                                                    |                                                                                                    |                                                                                                    |                                                                                                    | Windows C                                                                                                    | ptions Sign Ou |
| ios Generation                    |                                                                                                    |                                                                                                    |                                                                                                    |                                                                                                    |                                                                                                    | 1 7 17 1       |
| rate                              |                                                                                                    |                                                                                                    |                                                                                                    |                                                                                                    | 16 A                                                                                                    |                |
| Front-End Files                   | System Packages                                                                                                    | Hook Patkages                                                                                                    |                                                                                                    | Meta Data                                                                                                    | Others                                                                                                    |                |
| sadXML<br>icreen Xmi<br>yittem JS | Main Package Spec<br>Main Package Body<br>Netification Triggers<br>Upload Package Spec<br>Upload Package Body<br>Ø Java Classes | Konnel Package Body<br>Konnel Package Body<br>Custer Package Body<br>Custer Package Body<br>Custer Package Spec<br>Custom Package Body | Marci Detais     Datacource Detais     LoV Detais     Dickc Detais     Sireen Detais     Arrendativ Detais     Call from Detais     Summary Detaits     XSD Detaits | Laint Details     Biok FK Columns     Function Call Forms     Cateway Details     Noticion Details     Function Parameters     Purgo Details     ELCM MetaData Class | ☐ Xoe<br>☐ Screen Himi<br>☐ Uplaad Table Trigger<br>☐ Uplaad Tables Definition<br>☐ Archive Table Definition |                |
| SLNo                              |                                                                                                    | File Name                                                                                                    |                                                                                                    | File Type                                                                                                    | Status                                                                                                    |                |
|                                   |                                                                                                    |                                                                                                    |                                                                                                    |                                                                                                    |                                                                                                    |                |
|                                   |                                                                                                    |                                                                                                    |                                                                                                    |                                                                                                    |                                                                                                    | × Exit         |

#### Generated folders

| Organize   Extract all files  Favorites  Decision |                           |             |                 |          |     |        |                    |  |   |
|---------------------------------------------------|---------------------------|-------------|-----------------|----------|-----|--------|--------------------|--|---|
| Fevorites                                         |                           |             |                 |          |     |        |                    |  | 0 |
| Derkton                                           | Name                      | Туре        | Compressed size | Password |     | Ratio  | Date modified      |  |   |
|                                                   | B HTM                     | Elistolder  |                 |          |     |        |                    |  |   |
| Devenierde                                        | in mar                    | Elefolder   |                 |          |     |        |                    |  |   |
| Secent Places                                     | ) IS                      | Ele folder  |                 |          |     |        |                    |  |   |
|                                                   | LELXML                    | File folder |                 |          |     |        |                    |  |   |
| E Desktop                                         | PMCommon                  | File folder |                 |          |     |        |                    |  |   |
| 🗇 Libraries                                       | PMDto                     | File folder |                 |          |     |        |                    |  |   |
| Documents                                         | PMEntities                | File folder |                 |          |     |        |                    |  |   |
| Music                                             | PMKernel                  | File fuider |                 |          |     |        |                    |  |   |
| Pictures n                                        | PMKernelDag               | File folder |                 |          |     |        |                    |  |   |
| Subversion                                        | RADXM                     | File folder |                 |          |     |        |                    |  |   |
| Videos                                            | UEXML                     | File folder |                 |          |     |        |                    |  |   |
| B shugugup                                        | XSD                       | File folder |                 |          |     |        |                    |  |   |
| -m2                                               | PWDOTONI, MISSINGLABELS H | DXT File    |                 | KR No    | . O | (B) 0% | 30/06/2012 6:11 AM |  |   |
| .oracle_ire_usage                                 | sysgenfinalString.tut     | TOT File    | 26              | KB No    | 198 | (B 88% | 30/06/2017 6:11 AM |  |   |
| 🗼 .soapulos                                       |                           |             |                 |          |     |        |                    |  |   |
| AppData                                           |                           |             |                 |          |     |        |                    |  |   |
| E Contects                                        |                           |             |                 |          |     |        |                    |  |   |
| Desktop                                           |                           |             |                 |          |     |        |                    |  |   |
| >>>>>>>>>>>>>>>>>>>>>>>>>>>>>>>>>>>>>>            |                           |             |                 |          |     |        |                    |  |   |
| 📕 CFA                                             |                           |             |                 |          |     |        |                    |  |   |
| 19th_June_Latest_Logs.zip                         |                           |             |                 |          |     |        |                    |  |   |
| 🚹 Araxis 6.0.zip                                  |                           |             |                 |          |     |        |                    |  |   |
| 📙 CFA.zip                                         |                           |             |                 |          |     |        |                    |  |   |
| 🚹 Latest_Logs.zip                                 |                           |             |                 |          |     |        |                    |  |   |
| ALzip                                             |                           |             |                 |          |     |        |                    |  |   |
| 🔒 PB (1).zip                                      |                           |             |                 |          |     |        |                    |  |   |
| B.pp                                              |                           |             |                 |          |     |        |                    |  |   |
| 🛃 RAD (1).ZIP                                     |                           |             |                 |          |     |        |                    |  |   |
| 1 RAD (2).73P                                     |                           |             |                 |          |     |        |                    |  |   |
| RAD (3).ZIP                                       |                           |             |                 |          |     |        |                    |  |   |
| 1 RAD (4).ZIP                                     |                           |             |                 |          |     |        |                    |  |   |
| 🕌 HTML                                            |                           |             |                 |          |     |        |                    |  |   |
| 👍 INC                                             |                           |             |                 |          |     |        |                    |  |   |
| 21. 🍇                                             |                           |             |                 |          |     |        |                    |  |   |
| 👃 LBLXML                                          |                           |             |                 |          |     |        |                    |  |   |
| J PMCommon                                        |                           |             |                 |          |     |        |                    |  |   |
| 👃 PMDto                                           |                           |             |                 |          |     |        |                    |  |   |
| PMEntities                                        |                           |             |                 |          |     |        |                    |  |   |
| PMKernel ~                                        |                           |             |                 |          |     |        |                    |  |   |
| 14 items                                          |                           |             |                 |          |     |        |                    |  |   |

Points to Note:

- 1. The generated artifacts need to be added to the project.
- 2. Common Files and Entity files will replace existing kernel files. Others will be of different names, e.g., BrnFwOutTxnCustomSys.java (instead of BrnFwOutTxnSys.java as in case of Kernel files).
- 3. These files extend kernel files, and hence all kernel functionality would be retained and additional code can be added in these Custom files as need be.
- 4. Please note that any additional business logic/validations can be added in <MasterBlockName>Custom.java file (for example, in this case, BrnFwOutTxnCustom.java).

| ACLE                          |                                                          | Multi Factor Not Authenticated | Ently CORE1 1 Branch 000     | ) 2018-11-18 🖷 Window           | ADMIN | PWDOTON |
|-------------------------------|----------------------------------------------------------|--------------------------------|------------------------------|---------------------------------|-------|---------|
| Home Interactions Preferences |                                                          |                                |                              |                                 |       | . 0     |
|                               | Fedwire Outgoing Payments                                |                                |                              |                                 |       |         |
|                               | New Enter Query                                          |                                |                              |                                 |       |         |
|                               |                                                          |                                |                              |                                 |       |         |
|                               | Transaction Branch *                                     |                                | Transaction reference no     |                                 |       |         |
|                               | Host Code *                                              |                                | User Heterence               |                                 |       |         |
|                               | Source Code * MANL                                       |                                | Source Reference Number      |                                 |       |         |
|                               | Network Code -                                           | 22 C                           | Transaction Type Code        | DTD -                           |       |         |
|                               | Transfer Type DTH-Bank Transfe                           | ar •                           | .3600 Dusiness Function Code | BIR .                           |       |         |
|                               | .1510 type                                               |                                |                              |                                 |       |         |
|                               | Sub type                                                 |                                |                              |                                 |       |         |
|                               | Field 1                                                  |                                |                              |                                 |       |         |
|                               | Field 2                                                  |                                |                              |                                 |       |         |
|                               | Main Pricing FI Information Additional Remittance Inform | ation                          |                              |                                 |       |         |
|                               | :5000:Originator                                         |                                | Payment Details              |                                 |       |         |
|                               | Debit Account *                                          |                                | Booking Date                 | Prevention of the               |       |         |
|                               | Debit Currency                                           |                                | Instruction Date             | <ul> <li>YYYY MILEDI</li> </ul> |       |         |
|                               | ID Code *                                                |                                | Value Date                   | VYVZ-MMA/00                     |       |         |
|                               | Identifier                                               |                                | Transfer Currency            | • USD                           |       |         |
|                               | Name                                                     |                                | Transfer Amoun               |                                 |       |         |
|                               | Address                                                  |                                | 3720 Exchange rate           |                                 |       |         |
|                               | Address 1                                                |                                |                              |                                 |       |         |
|                               |                                                          |                                |                              |                                 |       |         |
|                               | Receiver                                                 |                                | Debit Value Date             |                                 |       |         |
|                               | Receiver ABA Number*                                     |                                | Credit Value Date            |                                 |       |         |
|                               | Receiver Short Name                                      |                                | Customer No                  |                                 |       |         |
|                               |                                                          |                                | Costomer Service Mode        |                                 |       |         |
|                               |                                                          |                                | Remark                       |                                 |       |         |
|                               | -3700-Chargan                                            |                                | - Pasitais                   |                                 |       |         |
|                               | Databal Charges                                          |                                |                              |                                 |       |         |
|                               | Details of Unarges                                       |                                |                              |                                 |       |         |
|                               | Senders Charges                                          |                                |                              |                                 |       |         |
|                               | Maker ID                                                 | Checker ID                     | Authorizat                   | on Status                       |       |         |
|                               | Maker Date Stamp                                         | Checker Date Stamp             |                              |                                 |       |         |
|                               |                                                          |                                |                              |                                 |       |         |

After deploying the java files, UIXML and JS the screen (Blue Circled are the Custom fields)

### Creating a new record:

| ACLE                          |                                                               | Multi Factor Not Authenticated | Entity CORE1 In Branch 000  | 2016-11-18 🖷 Window | ADMIN PWDOTC |
|-------------------------------|---------------------------------------------------------------|--------------------------------|-----------------------------|---------------------|--------------|
| Home Interactions Preferences |                                                               |                                |                             |                     | 4 5 0        |
|                               | Fedwire Outgoing Payments                                     |                                |                             |                     |              |
|                               | Save                                                          |                                |                             |                     |              |
|                               |                                                               |                                |                             | 17101110000000      |              |
|                               | Transaction Branch * 000                                      |                                | Transaction reference no *  | 1/18111123930000    |              |
|                               | Host Code * HOSTSW                                            |                                | User Heterence *            | 1/10111123030000    |              |
|                               | Network Code * FASTPAYMENT                                    | 0                              | Transaction Tune Code       |                     |              |
|                               | Transfer Type BTR-Bank Transfer                               |                                | 3600 Business Function Code | BTR .               |              |
|                               | 1510 Tune 10                                                  |                                |                             | pris -              |              |
|                               | Sub Type 10                                                   |                                |                             |                     |              |
|                               | and the second second                                         |                                |                             |                     |              |
|                               | Field 1 SHUBHAM                                               |                                |                             |                     |              |
|                               | FRED 2 GOPTA                                                  |                                |                             |                     |              |
|                               | Main Pricing FI Information Additional Remittance Information |                                |                             |                     |              |
|                               | :5000:Originator                                              |                                | Payment Details             |                     |              |
|                               | Debit Account * PX1EUR0000000000                              | 12 <mark>/</mark>              | Booking Date                | 2017-06-30          |              |
|                               | Debit Currency EUR                                            |                                | Instruction Date 1          | 2017-06-30          |              |
|                               | ID Code •                                                     |                                | Value Date                  | AAAAAAAAA           |              |
|                               | Identifier                                                    |                                | Transfer Currency           | USD                 |              |
|                               | Name Graham Smith                                             |                                | Transfer Amount *           | 143                 |              |
|                               | Address                                                       |                                | 3720 Exchange rate          | E-sources           |              |
|                               | Address 1                                                     |                                |                             | Linnen              |              |
|                               | Receiver                                                      |                                |                             |                     |              |
|                               | Receiver ABA Number * 111                                     | D                              | Debit Value Date            |                     |              |
|                               | Receiver Short Name                                           |                                | Credit Value Date           |                     |              |
|                               |                                                               |                                | Customer No                 | 1000000001000000001 |              |
|                               |                                                               |                                | Customer Service Model      |                     |              |
|                               | Televiti di Nordene Alter                                     |                                | Peemarks                    |                     | U.           |
|                               | :3700:Charges                                                 |                                |                             |                     |              |
|                               | Details of Charges •                                          |                                |                             |                     |              |
|                               | Senders Charges                                               |                                |                             |                     |              |
|                               | Maker ID                                                      | Checker ID                     | Authorization S             | Itatus              |              |
|                               | Maker Date Stamp                                              | Checker Date Stamp             |                             |                     |              |
|                               |                                                               |                                |                             |                     |              |

Record saved

| ACLE                          |                                              | Multi Factor Not Authenticated          | Entity: CORE1 11 Branch: 000 3 2016-11-18 4 Window | # ADMIN PWDOTONL |  |  |  |
|-------------------------------|----------------------------------------------|-----------------------------------------|----------------------------------------------------|------------------|--|--|--|
| Home Interactions Preferences |                                              |                                         |                                                    | 4 4 0            |  |  |  |
|                               | Fedwire Oulgoing Payments                    |                                         |                                                    |                  |  |  |  |
|                               | New Copy Delete Print Authorize Enter Que    | ry .                                    |                                                    |                  |  |  |  |
|                               | Transaction Report * 000                     |                                         | Transaction reference on 1 17181111230300          | 00               |  |  |  |
|                               | Host Code * HOSTSW                           |                                         | User Reference * 1718111123930000                  |                  |  |  |  |
|                               | Source Code * MANL                           |                                         | Source Reference Number                            |                  |  |  |  |
|                               | Network Code * FASTPAYN                      | IENT                                    | Transaction Type Code                              |                  |  |  |  |
|                               | Transfer Type BTR Bank                       | Transfor •                              | 3600 Business Function Code BTR +                  |                  |  |  |  |
|                               | 1510.Type 10                                 |                                         |                                                    |                  |  |  |  |
|                               | Sub Type 00                                  |                                         |                                                    |                  |  |  |  |
|                               | Field 1 SHUBHAM                              |                                         |                                                    |                  |  |  |  |
|                               | Field 2 GUPTA                                |                                         |                                                    |                  |  |  |  |
|                               | Pricing El Information Additional Remittance | Information Message                     |                                                    |                  |  |  |  |
|                               | -500 Originator                              | Information Message                     |                                                    |                  |  |  |  |
|                               | Daba Account * DX 1ELIDOD                    | 000 Tesesadian Providend and Authorized | 2.05.30                                            |                  |  |  |  |
|                               | Debit Currency EUR                           | Transaction Processed and Admon2ed .    | 7-06-30                                            |                  |  |  |  |
|                               | ID Code +                                    |                                         | COMMENTS                                           |                  |  |  |  |
|                               | Identifier                                   |                                         | >                                                  |                  |  |  |  |
|                               | Name Graham Srr                              | aitta                                   |                                                    | 143              |  |  |  |
|                               | Address                                      |                                         |                                                    |                  |  |  |  |
|                               | Address 1                                    |                                         | Ok                                                 |                  |  |  |  |
|                               |                                              |                                         | Ok                                                 |                  |  |  |  |
|                               | Receiver                                     |                                         | Debit Value Date                                   |                  |  |  |  |
|                               | Receiver ABA Number * 111                    |                                         | Credit Value Date                                  |                  |  |  |  |
|                               | Receiver Short Name                          |                                         | Customer No 1000000010000000                       | 01               |  |  |  |
|                               |                                              |                                         | Customer Service Model                             |                  |  |  |  |
|                               |                                              |                                         | Remarks                                            |                  |  |  |  |
|                               | :3700:Charges                                |                                         |                                                    |                  |  |  |  |
|                               | Details of Charges +                         |                                         |                                                    |                  |  |  |  |
|                               | Senders Charges                              |                                         |                                                    |                  |  |  |  |
|                               | Maker ID                                     | Checker ID                              | Authorization Status                               |                  |  |  |  |
|                               | Maker Date Stamp                             | Checker Date Stamp                      |                                                    |                  |  |  |  |
|                               |                                              |                                         |                                                    |                  |  |  |  |

## While querying the record

| ACLE                          |                                          |                                              | Multi Factor Not Authenticated | Entity: CORE1      Branch: 000       | 🕐 2016-11-18 🖷 Window                      | ADMIN | PWDOTONL |
|-------------------------------|------------------------------------------|----------------------------------------------|--------------------------------|--------------------------------------|--------------------------------------------|-------|----------|
| Home Interactions Preferences |                                          |                                              |                                |                                      |                                            |       | . 0      |
|                               | Fedwire Oulgoing Payments                |                                              |                                |                                      |                                            |       |          |
|                               | New Copy Delete Print Authorize          | Enter Query                                  |                                |                                      |                                            |       |          |
|                               | Transaction Branch * (<br>Host Code * )  | 000<br>HOSTSW                                |                                | Transaction reference<br>User Refere | no 171811112393000<br>ice 1718111123930000 | 0     |          |
|                               | Source Code * I                          | MANL                                         |                                | Source Reference Num                 | ber                                        |       |          |
|                               | Network Code * 1                         | FASTPAYMENT                                  |                                | Transaction Type Co                  | de                                         |       |          |
|                               | Transfer Type<br>1510:Type<br>Sub Type   | BTR-Bank Transfer •<br>10<br>nn [:1510:Type] |                                | 3600 Business Function C             | de BTR *                                   |       |          |
|                               | Field 1 State                            | SHUBHAM                                      |                                |                                      |                                            |       |          |
|                               | Main Pricing FI Information Additional R | Remittance Information                       |                                |                                      |                                            |       |          |
|                               | :5000:Originator                         |                                              |                                | Payment Details                      |                                            |       |          |
|                               | Debit Account *                          | PX1EUR0000000000012                          |                                | Booking                              | Date 2017-06-30                            |       |          |
|                               | Debit Currency I                         | EUR                                          |                                | Instruction                          | Date + 2017-06-30                          |       |          |
|                               | 10 Code                                  |                                              |                                | Transfer Curr                        | and tisp                                   |       |          |
|                               | icentitier                               | Graham Smith                                 |                                | Transfer Am                          | ount*                                      | 43    |          |
|                               | Address                                  | oranam ommit                                 |                                | 3720 Exchange                        | rate                                       |       |          |
|                               | Address 1                                |                                              |                                |                                      |                                            |       |          |
|                               | Receiver                                 |                                              |                                | Debit Value                          | Date                                       |       |          |
|                               | Receiver ABA Number *                    | 111                                          |                                | Credit Value                         | Date                                       |       |          |
|                               | Receiver Short Name                      |                                              |                                | Custome                              | r No 1000000010000000                      | 1     |          |
|                               |                                          |                                              |                                | Customer Service M                   | odel                                       |       |          |
|                               |                                          |                                              |                                | Ren                                  | arks                                       |       |          |
|                               | :3700:Charges                            |                                              |                                |                                      |                                            |       |          |
|                               | Details of Charges<br>Senders Charges    | *                                            |                                |                                      |                                            |       |          |
|                               | Maker ID                                 |                                              | Checker ID                     | Author                               | ization Status                             |       |          |
|                               | Maker Date Stamp                         |                                              | Checker Date Stamp             | Paano                                |                                            |       |          |
|                               |                                          |                                              | 100.000 TOO TOO TO             |                                      |                                            |       |          |

Backend table Entry

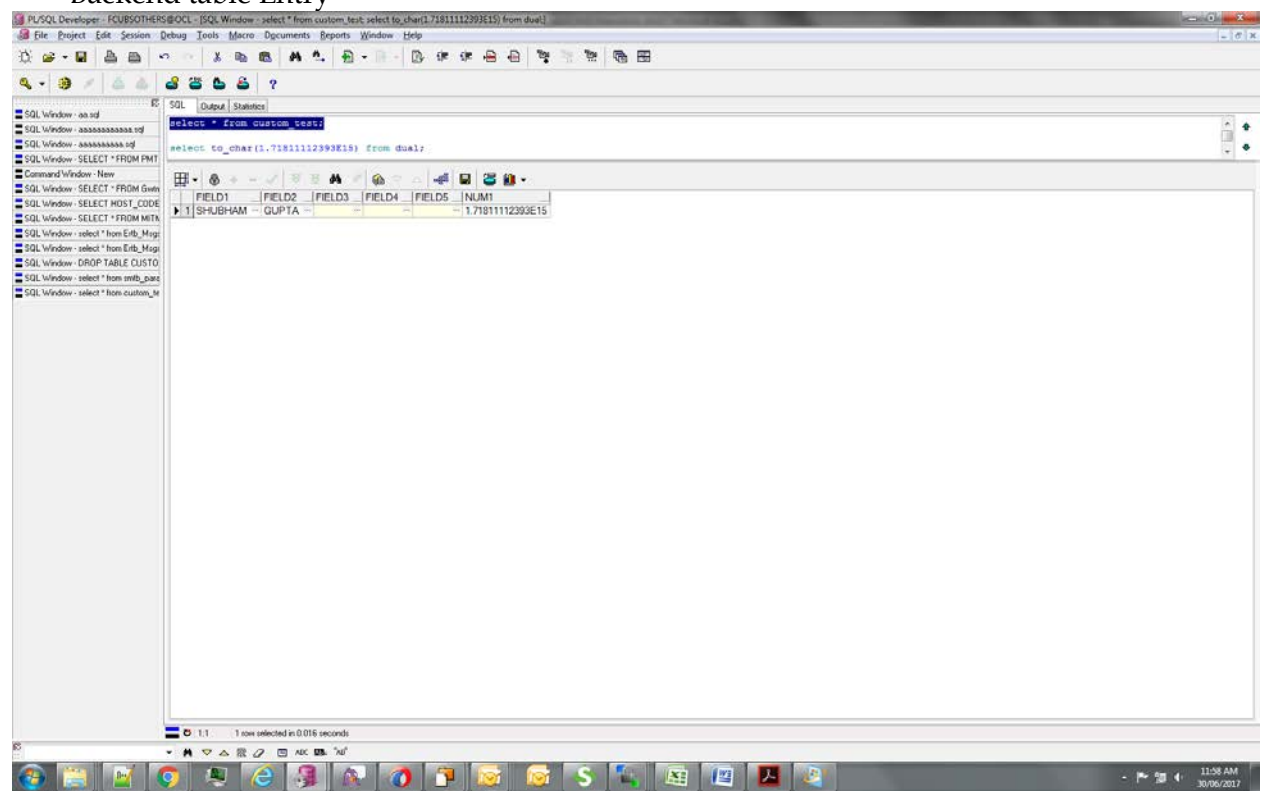

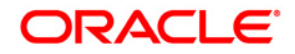

Oracle FLEXCUBE Payments Custom RAD Extensibility Transaction Screens [May] [2017] Version 12.4.0.0.0

Oracle Financial Services Software Limited Oracle Park Off Western Express Highway Goregaon (East) Mumbai, Maharashtra 400 063 India

Worldwide Inquiries: Phone: +91 22 6718 3000 Fax:+91 22 6718 3001 www.oracle.com/financialservices/

Copyright © 2007, 2017, Oracle and/or its affiliates. All rights reserved.

Oracle and Java are registered trademarks of Oracle and/or its affiliates. Other names may be trademarks of their respective owners.

U.S. GOVERNMENT END USERS: Oracle programs, including any operating system, integrated software, any programs installed on the hardware, and/or documentation, delivered to U.S. Government end users are "commercial computer software" pursuant to the applicable Federal Acquisition Regulation and agency-specific supplemental regulations. As such, use, duplication, disclosure, modification, and adaptation of the programs, including any operating system, integrated software, any programs installed on the hardware, and/or documentation, shall be subject to license terms and license restrictions applicable to the programs. No other rights are granted to the U.S. Government.

This software or hardware is developed for general use in a variety of information management applications. It is not developed or intended for use in any inherently dangerous applications, including applications that may create a risk of personal injury. If you use this software or hardware in dangerous applications, then you shall be responsible to take all appropriate failsafe, backup, redundancy, and other measures to ensure its safe use. Oracle Corporation and its affiliates disclaim any liability for any damages caused by use of this software or hardware in dangerous applications.

This software and related documentation are provided under a license agreement containing restrictions on use and disclosure and are protected by intellectual property laws. Except as expressly permitted in your license agreement or allowed by law, you may not use, copy, reproduce, translate, broadcast, modify, license, transmit, distribute, exhibit, perform, publish or display any part, in any form, or by any means. Reverse engineering, disassembly, or decompilation of this software, unless required by law for interoperability, is prohibited.

The information contained herein is subject to change without notice and is not warranted to be error-free. If you find any errors, please report them to us in writing.

This software or hardware and documentation may provide access to or information on content, products and services from third parties. Oracle Corporation and its affiliates are not responsible for and expressly disclaim all warranties of any kind with respect to third-party content, products, and services. Oracle Corporation and its affiliates will not be responsible for any loss, costs, or damages incurred due to your access to or use of third-party content, products, or services.